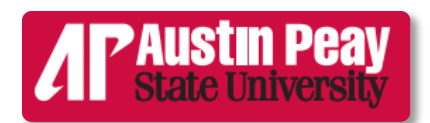

## Writing Center

## Changing the Default Settings in Line Spacing (PC)

In Microsoft Word versions since 2010, you must change the default settings of line spacing.

If these default settings are not changed, the document will not be formatted in true double-spacing that most college papers require, regardless of formatting style (i.e., MLA, APA, etc.).

Follow the steps listed in the following pages to fix the document's line spacing. We have listed two ways of changing it; we also include a way to change spacing settings after the paper has already been typed (see page 7).

## **Option 1:**

| W     | -7 · U =                                      |                          |                                                                                      |                          |          |             | -                            | Document8 -                         | Microsoft Wor        | 4        |                    |                     |              |                     | -                  |                                               | x           |
|-------|-----------------------------------------------|--------------------------|--------------------------------------------------------------------------------------|--------------------------|----------|-------------|------------------------------|-------------------------------------|----------------------|----------|--------------------|---------------------|--------------|---------------------|--------------------|-----------------------------------------------|-------------|
| File  | Home In:                                      | ert Page La              | yout Refer                                                                           | ences                    | Mailings | Review      | View                         |                                     |                      |          |                    |                     |              |                     |                    |                                               | ۵ 😮         |
| Paste | K Cut     Gopy     ✓ Format Painter Clipboard | Calibri (Body)<br>18 I U | $\mathbf{x}$ 11 $\mathbf{x}$<br>$\mathbf{x}$ abe $\mathbf{x}_1 \mathbf{x}^2$<br>Font | A^ ∧  <br>  <u>∧</u> - ª | Aa* 🥮    | ∷           | *िः+ िः<br>■ े∓<br>Paragraph | :∉  <u>\$</u> ↓ 9<br>  <u>≫</u> +⊞+ | AaBbCcD<br>fi Normal | AaBbCcDc | AaBbC<br>Heading 1 | AaBbCc<br>Heading 2 | AaB<br>Title | AaBbCc.<br>Subtitle | Change<br>Styles * | A Find ▼<br>ab Replace<br>Select ▼<br>Editing |             |
| L     |                                               | al                       | £                                                                                    | Z                        |          | 1 * * * 1 * | 2                            |                                     |                      |          |                    | 6                   | 7            |                     |                    |                                               | -           |
|       |                                               |                          |                                                                                      |                          |          |             |                              |                                     |                      |          |                    |                     | · <u></u>    |                     |                    |                                               |             |
|       |                                               |                          |                                                                                      |                          |          |             |                              |                                     |                      |          |                    |                     |              |                     |                    |                                               | *<br>±<br>0 |
| Page: | 1 of 1 Words: 0                               | <b>S</b>                 | -                                                                                    |                          |          |             |                              |                                     |                      |          |                    |                     |              | 0023                | ≣ 100% 🤆           | )                                             | +           |
| 7     | ) 🙆 [                                         | <b>]</b> 🧿               |                                                                                      |                          |          |             |                              |                                     |                      |          |                    |                     |              |                     | <b>ب</b>           | a:20 € € 1 € 1 € 1 € 1 € 1 € 1 € 1 € 1 € 1    | PM<br>2014  |

Above **Paragraph** in the tools bar, click on the icon shown by the purple arrow above.

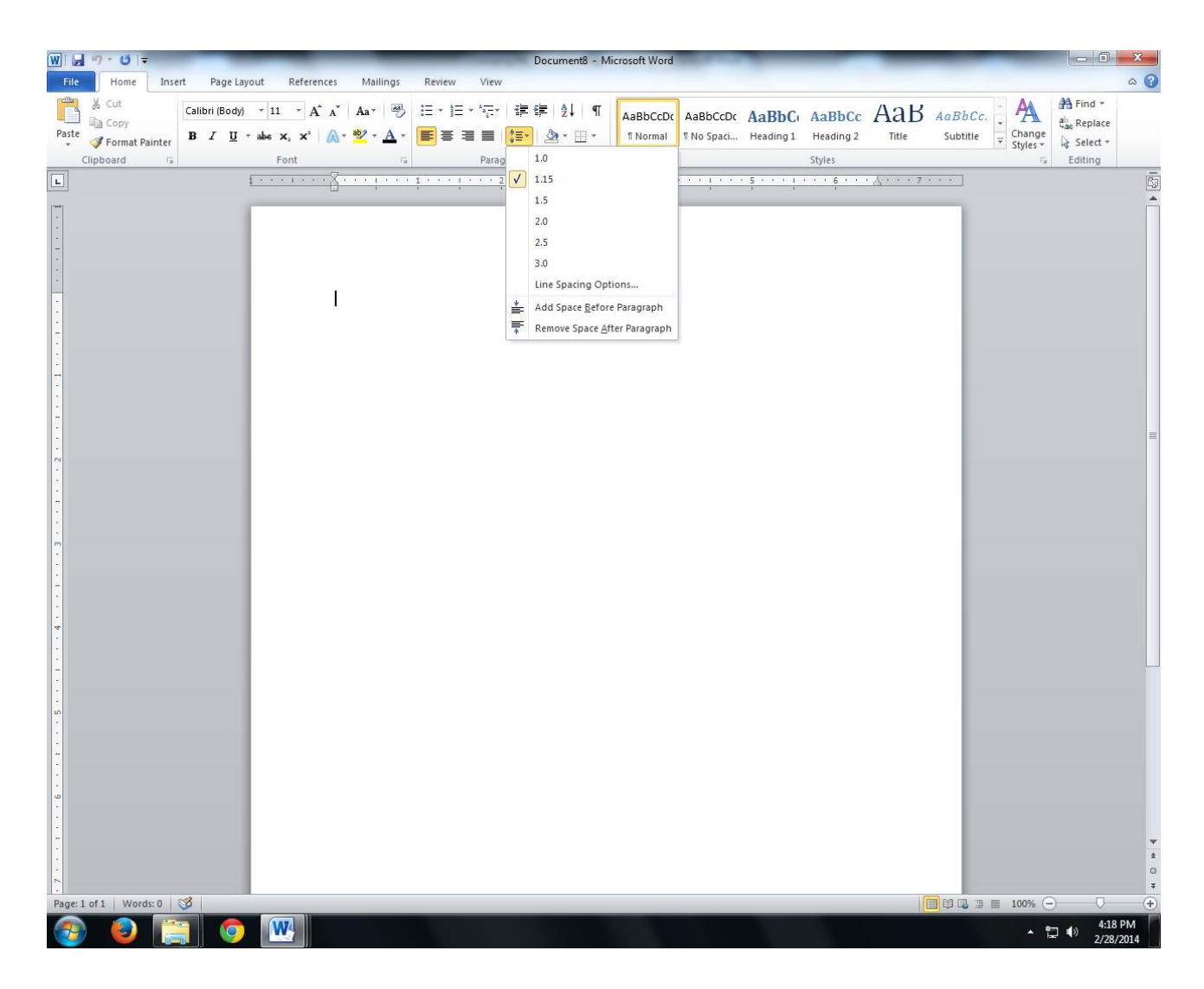

This drop-down menu will appear.

| W 🚽 🤊 - U 📼           |          |          |                |                                             |         |            |              | -     |     | Docume        | nt8 - M  | icrosoft Word | -          |           |                          |       |                        |           |             | x      |
|-----------------------|----------|----------|----------------|---------------------------------------------|---------|------------|--------------|-------|-----|---------------|----------|---------------|------------|-----------|--------------------------|-------|------------------------|-----------|-------------|--------|
| File Home             | Insert P | age Lay  | out            | References                                  | Mai     | ilings     | Review       | View  |     |               |          |               |            |           |                          |       |                        |           |             | ~ ?    |
| K Cut                 | Calibri  | (Body)   | * 11           | * A* A*                                     | Aa*     | -          | i≡ • j≡ •    | *==*  | 律   | ŧ <b>≓</b> 2↓ | ¶        | AaBbCcDc      | AaBbCcDc   | AaBbC     | AaBbCc                   | АаВ   | AaBbCc                 | A         | Find *      |        |
| Paste                 | BI       | <u>u</u> | abe >          | <b>x</b> <sub>2</sub> <b>x</b> <sup>2</sup> | - aby - | <u>A</u> - | <b>F</b> = 3 |       | :≣* | A -           | - 🖽      | ¶ Normal      | 1 No Spaci | Heading 1 | Heading 2                | Title | Subtitle               | Change    | Cac Replace |        |
| Clipboard             | 5        |          | F              | ont                                         |         | iş.        |              | Parag |     | 1.0           |          |               |            |           | Styles                   |       |                        | Styles -  | Editing     |        |
| L                     |          |          | <u>t · · ·</u> | 1 8                                         |         |            | 1            | · · 2 |     | 1.15          |          |               |            |           | • • • <mark>6</mark> • • | 7     |                        |           |             |        |
|                       |          |          |                |                                             | _       | _          | _            |       | _   | 1.5           |          |               | -          | _         | _                        | _     | _                      |           |             | Â      |
|                       |          |          |                |                                             | _       |            |              |       | ~   | 2.0           |          |               |            |           |                          |       |                        |           |             |        |
|                       |          |          |                |                                             |         |            |              | -     |     | 2.5           |          |               |            |           |                          |       | - 11                   |           |             |        |
|                       |          |          |                |                                             |         |            |              |       |     | 3.0           | cing Opt | ions          |            |           |                          |       |                        |           |             |        |
| •                     |          |          |                |                                             |         |            |              |       | *   | Add Spa       | ce Befor | e Paragraph   |            |           |                          |       |                        |           |             |        |
|                       |          |          |                |                                             |         |            |              |       |     | Remove        | Space Af | ter Paragraph |            |           | _                        |       |                        |           |             |        |
| -                     |          |          |                |                                             |         |            |              | Ľ     | *   |               | share Ti |               |            |           | _                        |       | - 11                   |           |             |        |
| -                     |          |          |                |                                             |         |            |              |       |     |               |          |               |            |           |                          |       |                        |           |             |        |
|                       |          |          |                |                                             |         |            |              |       |     |               |          |               |            |           |                          |       | - 11                   |           |             |        |
| -                     |          |          |                |                                             |         |            |              |       |     |               |          |               |            |           |                          |       |                        |           |             |        |
| •                     |          |          |                |                                             |         |            |              |       |     |               |          |               |            |           |                          |       |                        |           |             | =      |
| ~                     |          |          |                |                                             |         |            |              |       |     |               |          |               |            |           |                          |       | - 84                   |           |             |        |
|                       |          |          |                |                                             |         |            |              |       |     |               |          |               |            |           |                          |       |                        |           |             |        |
|                       |          |          |                |                                             |         |            |              |       |     |               |          |               |            |           |                          |       | - 11                   |           |             |        |
|                       |          |          |                |                                             |         |            |              |       |     |               |          |               |            |           |                          |       |                        |           |             |        |
|                       |          |          |                |                                             |         |            |              |       |     |               |          |               |            |           |                          |       | - 11                   |           |             |        |
| 0                     |          |          |                |                                             |         |            |              |       |     |               |          |               |            |           |                          |       | - 84                   |           |             |        |
|                       |          |          |                |                                             |         |            |              |       |     |               |          |               |            |           |                          |       | - 11                   |           |             |        |
|                       |          |          |                |                                             |         |            |              |       |     |               |          |               |            |           |                          |       |                        |           |             |        |
| •                     |          |          |                |                                             |         |            |              |       |     |               |          |               |            |           |                          |       | - 84                   |           |             |        |
| -                     |          |          |                |                                             |         |            |              |       |     |               |          |               |            |           |                          |       | - 11                   |           |             |        |
|                       |          |          |                |                                             |         |            |              |       |     |               |          |               |            |           |                          |       | - 84                   |           |             |        |
|                       |          |          |                |                                             |         |            |              |       |     |               |          |               |            |           |                          |       | - 84                   |           |             |        |
| 2                     |          |          |                |                                             |         |            |              |       |     |               |          |               |            |           |                          |       | - 11                   |           |             |        |
| -                     |          |          |                |                                             |         |            |              |       |     |               |          |               |            |           |                          |       | - 84                   |           |             |        |
| 1                     |          |          |                |                                             |         |            |              |       |     |               |          |               |            |           |                          |       | - 84                   |           |             |        |
| 9                     |          |          |                |                                             |         |            |              |       |     |               |          |               |            |           |                          |       | - 84                   |           |             |        |
|                       |          |          |                |                                             |         |            |              |       |     |               |          |               |            |           |                          |       | - 84                   |           |             |        |
|                       |          |          |                |                                             |         |            |              |       |     |               |          |               |            |           |                          |       | - 11                   |           |             | ¥<br>± |
|                       |          |          |                |                                             |         |            |              |       |     |               |          |               |            |           |                          |       |                        |           |             | 0      |
| Page: 1 of 1 Words: ( | 3        |          | 1              |                                             |         |            |              |       |     |               |          |               |            |           |                          |       | <b>)</b> (1 <b>1</b> 3 | ≣ 100% (- | )           | +      |
|                       |          | 6        | N              | 7                                           |         |            |              |       |     |               |          |               |            |           |                          |       |                        | <u>ب</u>  | 4:23        | PM     |

From the drop-down menu:

- Check **2.0** (for double-spacing).
- Click on **Remove Space After Paragraph**.

Your document is now formatted in true double-spacing.

## Option 2:

| 🔟   🚽 🤊 - ೮   =                                              | Document8 - Microsoft Word                                                                                                    | The second second second second second second second second second second second second second second second s | _                             |                     |                                       |
|--------------------------------------------------------------|----------------------------------------------------------------------------------------------------|----------------------------------------------------------------------------------------------------|-------------------------------|---------------------|---------------------------------------|
| File Home Insert Page Layout References Mailings Review View |                                                                                                    |                                                                                                    |                               |                     | ۵ 😮                                   |
| $\begin{array}{c c c c c c c c c c c c c c c c c c c $       | 達律 急↓ ¶ AaBbCcDu<br>ま* 金 · 田 · INormal                                                                                                    | AaBbCcDc AaBbCc<br>No Spaci Heading 1                                                                          | AaBbCc AaB<br>Heading 2 Title | AaBbCc.<br>Subtitle | A Find ▼<br>abc Replace<br>a Select ▼ |
| Clipboard S Font S Parag                                     | 1.0                                                                                                    |                                                                                                    | Styles                        |                     | Editing                               |
|                                                              | <ul> <li>✔ 1.15</li> <li>1.5</li> <li>2.0</li> <li>2.5</li> <li>3.0</li> <li>Une Spacing Options</li> <li>▲ Add Space Eefore Paragraph<br/>Remove Space After Paragraph</li> </ul> |                                                                                                    |                               |                     |                                       |
| Page 1 of 1 Words 0 5%                                       |                                                                                                    |                                                                                                    |                               |                     | ¥                                     |
|                                                              | 10.00                                                                                                    |                                                                                                    |                               |                     | → 4:18 PM<br>2/28/2014                |

Click on the icon as shown on page 1 of this handout.

On the drop-down menu, select Line Spacing Options.

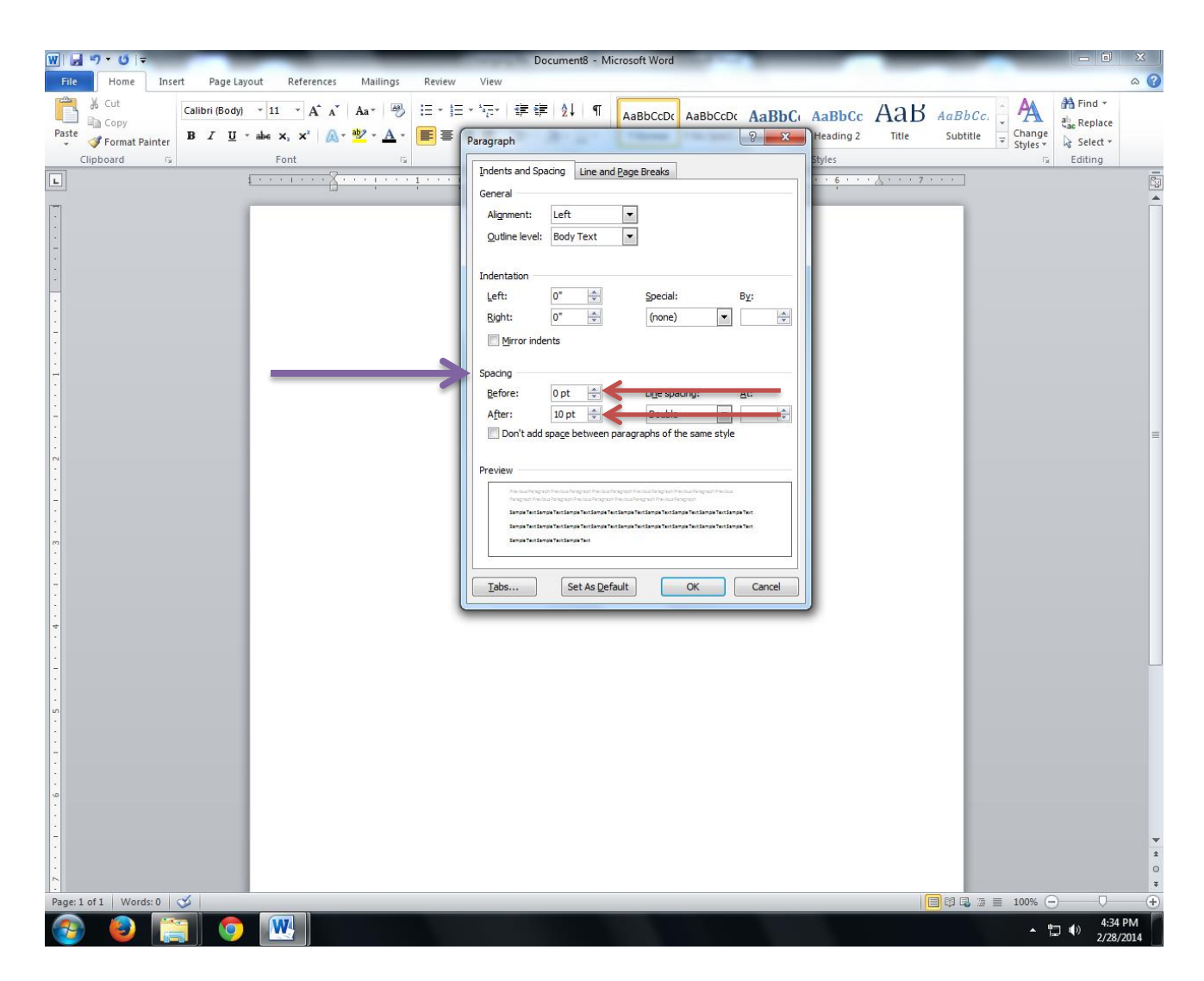

This menu will appear.

Look under **Spacing** (indicated by the purple arrow in the above illustration).

- The numerical settings Before and After should read zero pt. Change the numerical settings to zero by using the blue arrows to the right of the boxes (illustrated by the red arrows above).
- Most likely, the After setting reads 8 or 10 pt, which causes the default settings. Both Before and After settings may also read as Auto, which is another cause for the default line spacing

If your paper has been typed and the default settings have not been removed, follow these steps:

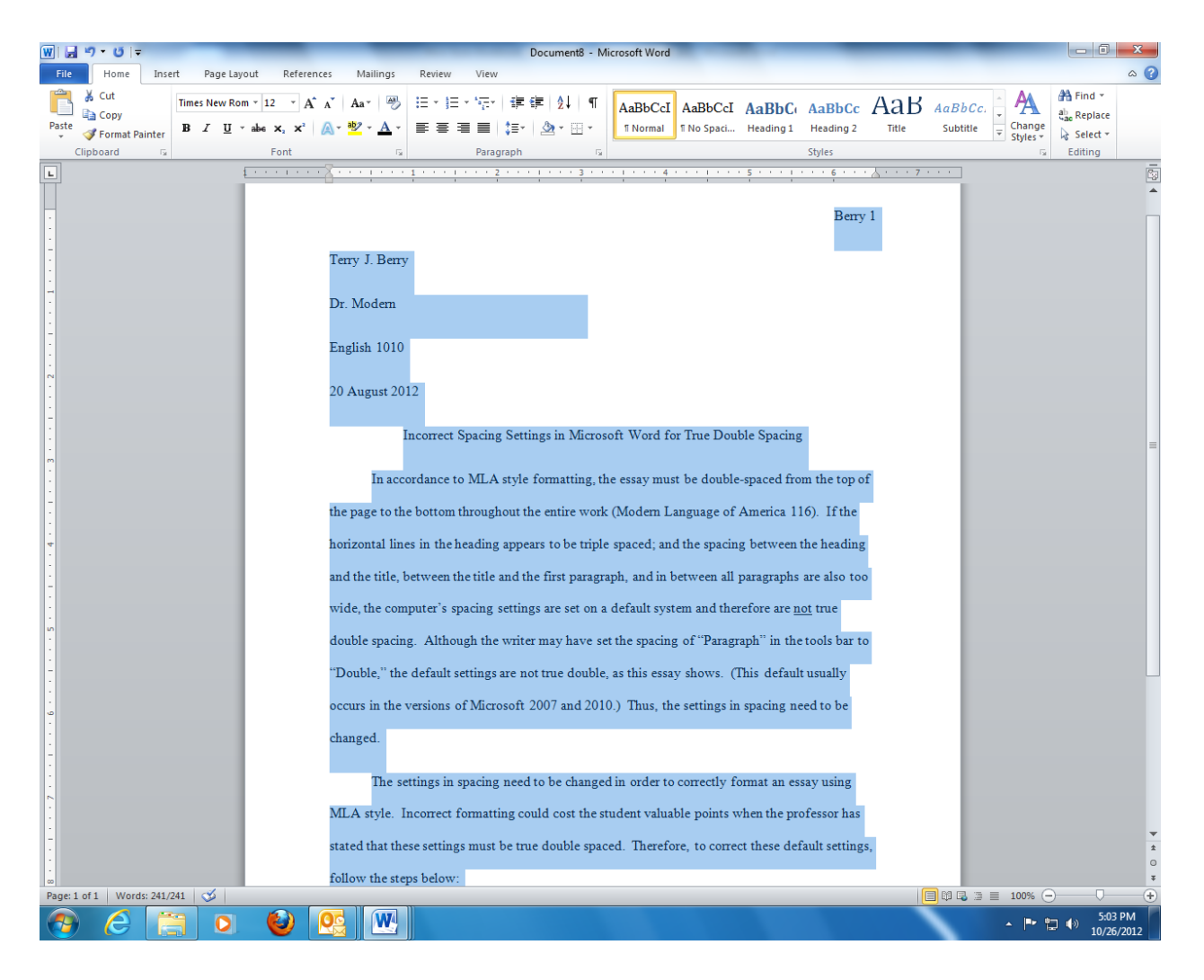

1. Highlight the entire paper.

Choose either options already decribed on pages 2-6.

Congratulations! You have successfully changed the default line spacing in Microsoft Word for a PC.